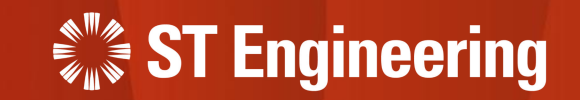

# **User Guide for Manager Portal**

**Onsite Service Request** 

23<sup>rd</sup> March 2023 Release 2 v1.0

### AGENDA Table of Contents

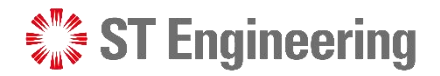

### 1. SDS 2.0 System Overview

- Who are the Users
- General Process Flow

#### 2. Manager Web Portal

- How to Login
- Forget Password or OTP Device
- View List of Requests
- View a Service Request
- How to process a Service Request

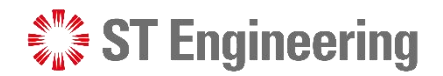

## 1. SDS 2.0 System Overview

| Who are the Users    | <u>4</u> |
|----------------------|----------|
| General Process Flow | 5        |

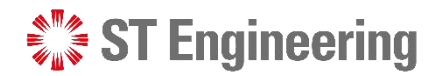

# SDS 2.0 System Overview Who Are The Users

Below is a generalized overview of the type of users involved in the business workflow. **It may vary for different organization** and may not necessary involved all the users, or there are other users involved.

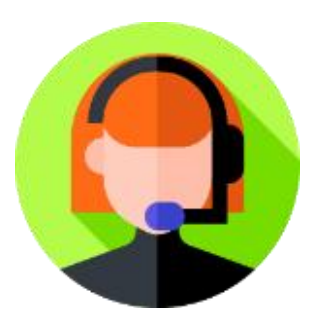

SR Team

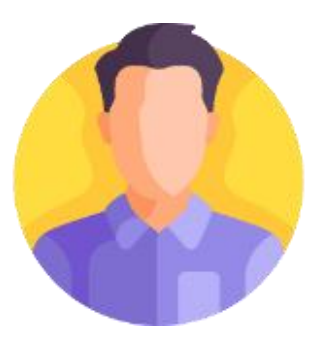

**Team Lead** 

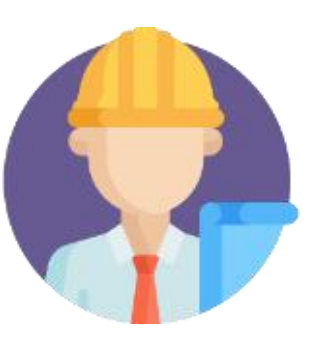

Engineer

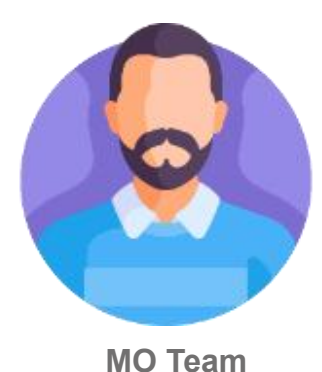

Customer

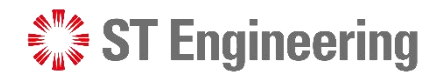

#### SDS 2.0 System Overview

### **General Process Flow**

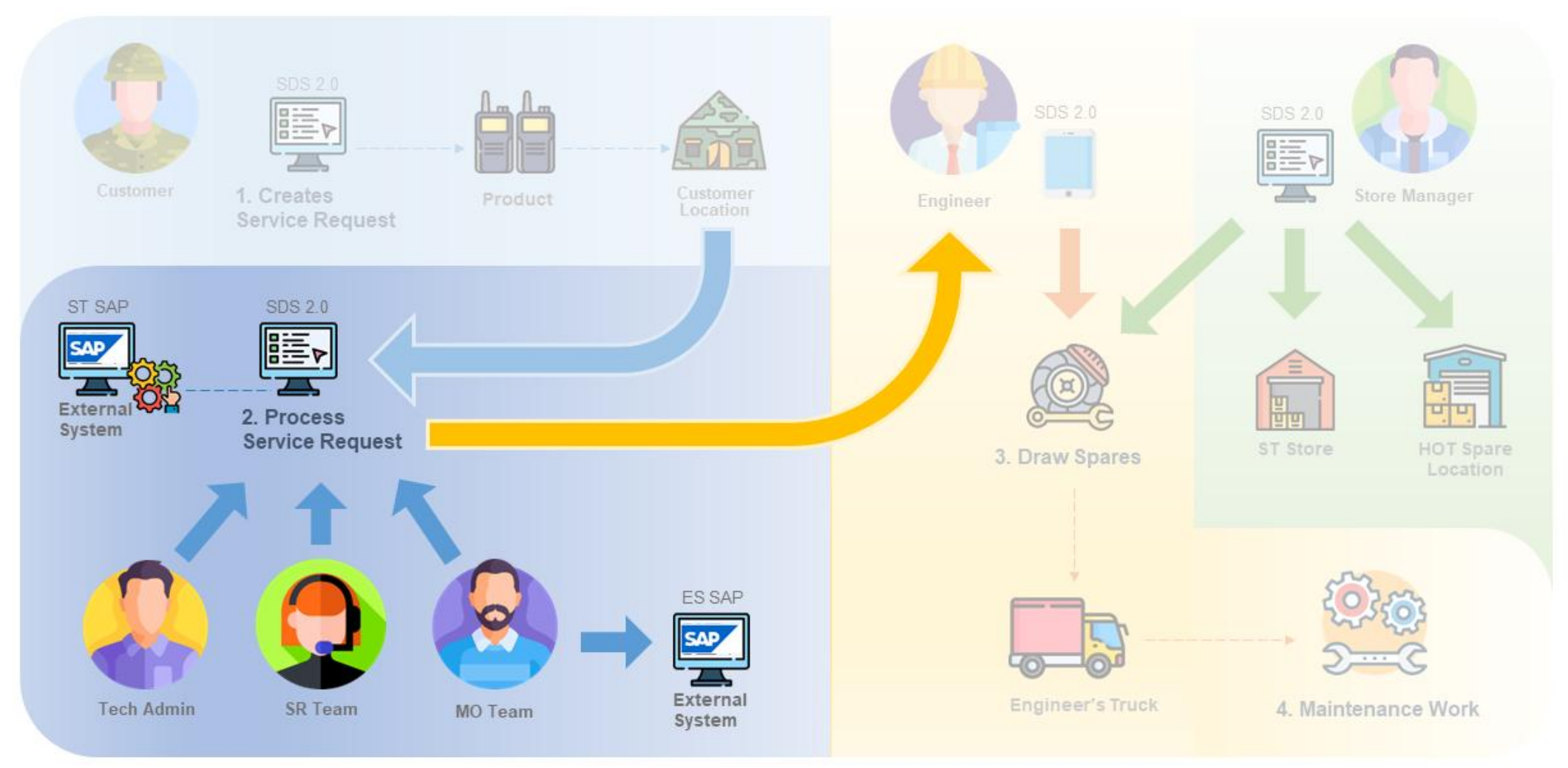

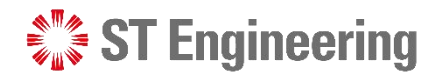

# 2. Manager Web Portal

| How to Login                     | <u>7</u>    |
|----------------------------------|-------------|
| Forget Password or OTP Device    | . <u>10</u> |
| View List of Requests            | <u>11</u>   |
| View a Service Request           | . <u>13</u> |
| How to process a Service Request | <u>14</u>   |

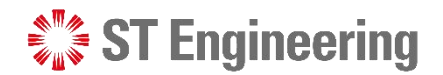

#### Manager Web Portal

### **How to Login**

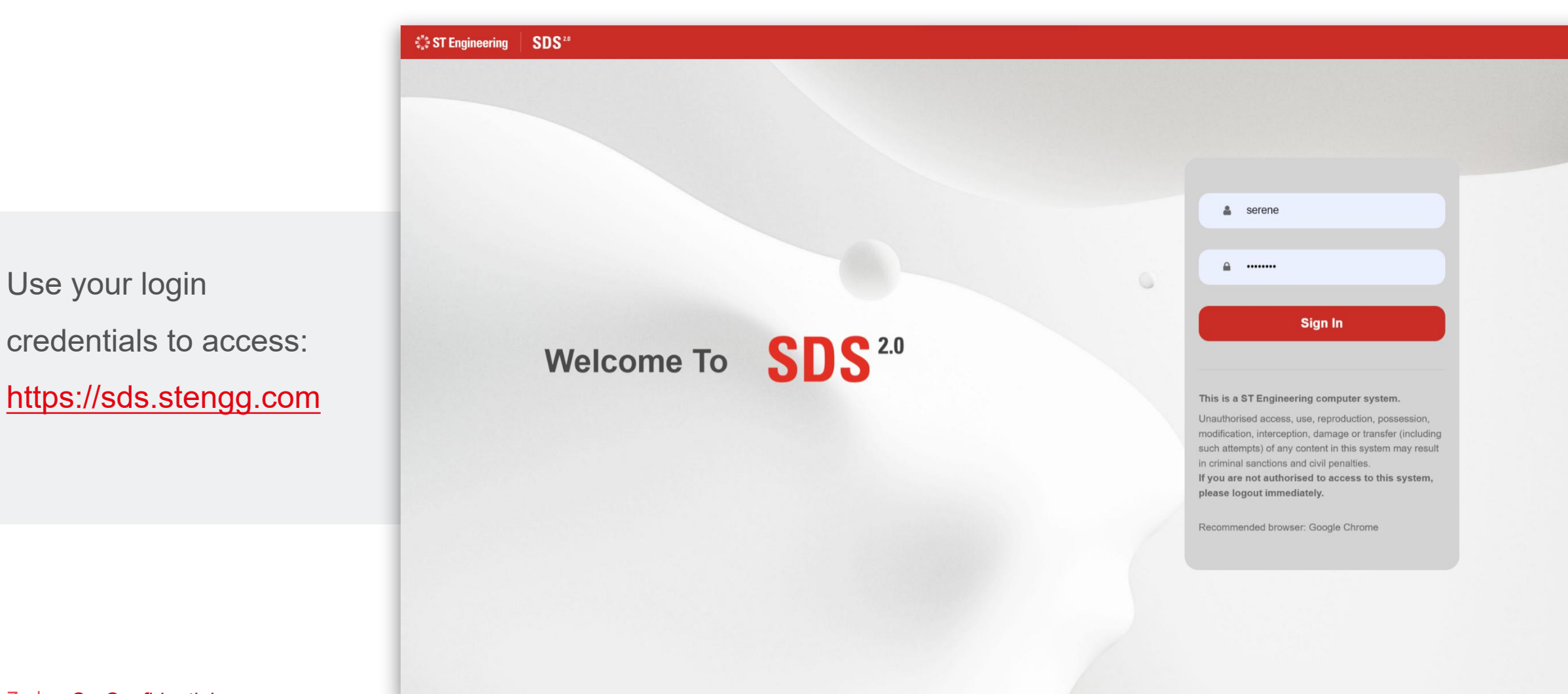

Use your login

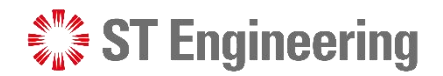

#### Manager Web Portal > How to Login

### **One-Time Code**

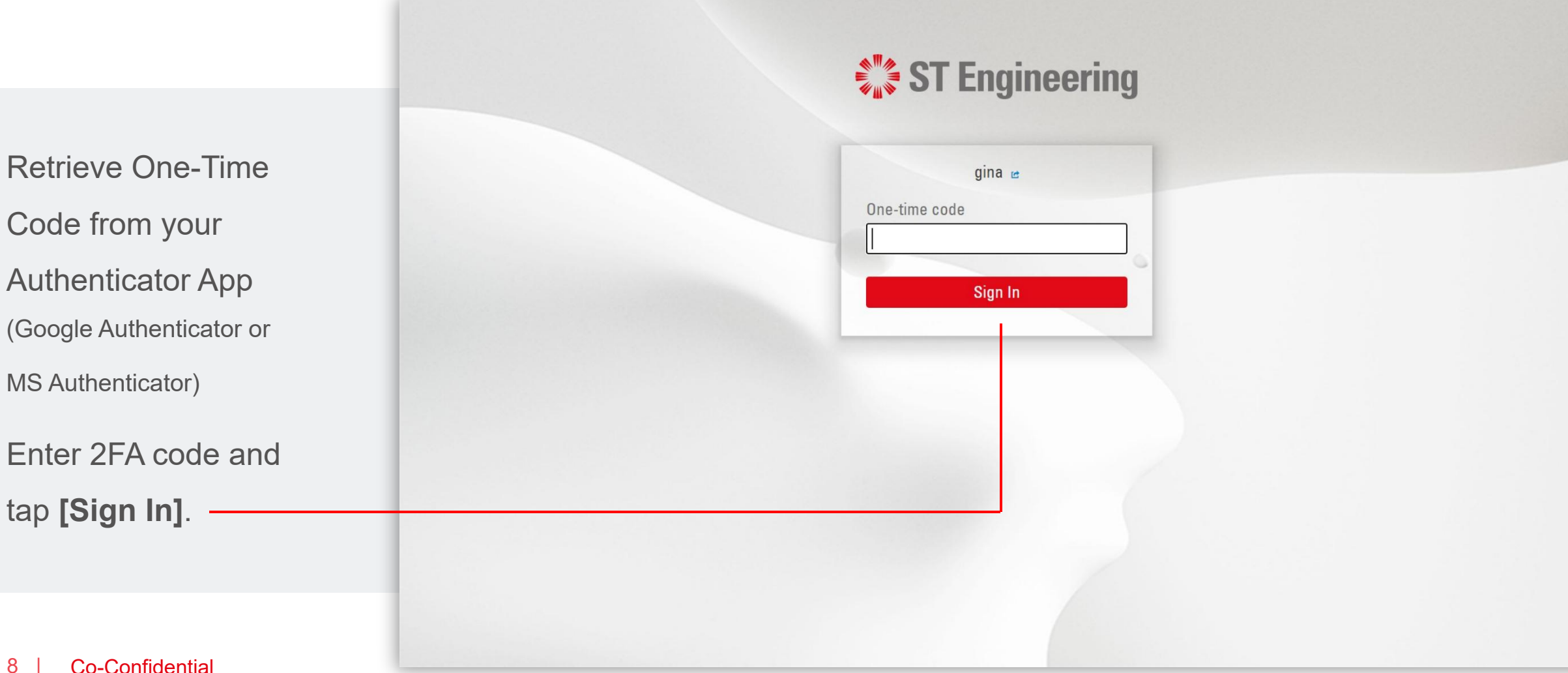

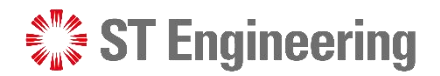

#### Manager Web Portal > How to Login

### **View Site**

Access the link to
Request Management
from Service Portal page.

ST Engineering 📄 serene istomer portal. We apologize for any inconvenience. Service Portals Welcome to SDS 2.0 About SDS2.0 Explore our suites of offerings and services.. **Our Leaders** FAQS Resources Contact Us **Export / Import Data** Request **Request Creation** Management Inhouse & Onsite Service Request Extraction Raise service requests Updating and Importing of MO/SO/YT3 Values Cancel service requests Process Service Requests Monitor status of service requests Download service requests Monitor & Edit Status of Requests Task Assignments to Engineers Visit site  $\rightarrow$ Visit Site → Visit Site → 1

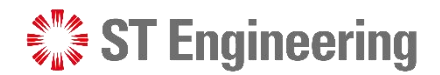

#### Manager Web Portal

### **Forget Password or OTP Device**

SDS<sup>20</sup> ST Engineering New Snip 0 serenetoh 2 If you have forgotten your Invalid username or password. password or cannot login 0 Password to One-Time Code, Sign In SDS<sup>2.0</sup> contact 1CC to reset the Welcome To password or authenticator. This is a ST Engineering computer system. Unauthorised access, use, reproduction, possession, modification, interception, damage or transfer (including Contact no.: 6672 7597 such attempts) of any content in this system may result in criminal sanctions and civil penalties. If you are not authorised to access to this system, please logout immediately. 1cc.services@stengg.com Recommended browser: Google Chrome

Email:

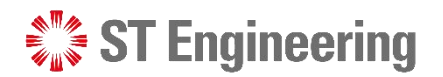

#### Manager Web Portal

### **View List of Requests**

1 Once at Lobby page tap **menu bar** to view menu list.

2 Go to Service >
 Requests or type
 "Requests" in the menu search bar.

| 1    | ≣∜                  | 🕼 ST Engineering      |    |                |                    | S                   | earch   | Q           | ?   | JL Joel Lim 🕶 |
|------|---------------------|-----------------------|----|----------------|--------------------|---------------------|---------|-------------|-----|---------------|
|      |                     | Filter Menu           |    |                |                    |                     |         |             |     |               |
|      |                     | Milkrun HOTO Requests | 3  |                |                    |                     | New Sea | rch         |     | Q 7 -         |
|      |                     | File                  | >  | •              |                    |                     |         |             |     |               |
| age, |                     | Service               | ,  | _OB Service Re | Request Status     | Nature of Servicing |         | Action Stat | tus | Name          |
| Δ/   |                     | Places                |    |                | No Records Availab | ble                 |         |             |     | 1             |
| vv   |                     | 옵 Contacts            |    |                |                    |                     |         |             |     |               |
|      |                     | Products              |    |                |                    |                     |         |             |     |               |
|      | 吊 Product Structure |                       |    |                |                    |                     |         |             |     |               |
|      | 2                   | 🗞 Requests            |    |                |                    |                     |         |             |     |               |
|      |                     | Projects              |    |                |                    |                     |         |             |     |               |
|      |                     | 🛗 Schedule Board      |    |                |                    |                     |         |             |     |               |
| enu  |                     | Tasks                 |    |                |                    |                     |         |             |     |               |
|      |                     | <b>归</b> ECOs         | ,  |                |                    |                     |         |             |     |               |
|      |                     | 🕒 Escalations         | \$ | >              |                    |                     |         |             |     |               |
|      |                     | <b>归</b> Warranty     | 3  |                |                    |                     |         |             |     |               |
|      |                     | 🕒 Time And Expense    | >  | >              |                    |                     |         |             |     |               |
|      |                     |                       |    |                |                    |                     |         |             |     |               |

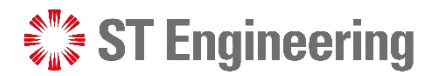

#### Manager Web Portal > View List of Requests

### **Select a Request ID**

3 Select a **Request ID link** to view a service request that is pending for work.

**Note:** If request list is not shown, tap the **Q** icon.

| Ξ 🖡 | 🕼 ST Engineering      |                        |                |                | S                                  | earch           | Q (?)              | sl seren | ie loh <del>-</del> |
|-----|-----------------------|------------------------|----------------|----------------|------------------------------------|-----------------|--------------------|----------|---------------------|
| С   | Onsite Repair Request | ×                      |                |                |                                    |                 |                    |          |                     |
| C   | Onsite Repair F       | Request                |                |                |                                    | New Sea         | irch               | Q        | 7 -                 |
|     | Request ID            | Request Type           | LOB Service Re | Request Status | Action Status                      | Milkrun Collect | Created            | 1 -      | Service             |
|     | 202303807FRI-MKC      | Milkrun Collection     | 202303807FRI   | Open           | Inhouse Repair<br>Request Approved |                 | 3/15/2023 9:44 AM  |          | *                   |
|     | 202303806FRI-MKC      | Milkrun Collection     | 202303806FRI   | Open           | Inhouse Repair<br>Request Approved |                 | 3/15/2023 9:36 AM  |          |                     |
|     | 202303805FRIMKD-1     | Milkrun Delivery       | 202303805FRI   | Open           | Inhouse Repair<br>Request Approved |                 | 3/14/2023 6:37 PM  |          |                     |
|     | 202303725-1           | Preventive Maintenance | 202303725      | Open           | SR Team Process                    |                 | 3/13/2023 10:26 AI | N        |                     |
|     | 202303803FRIMKD-1     | Milkrun Delivery       | 202303803FRI   | Complete       | Inhouse Repair<br>Request Approved |                 | 3/13/2023 10:20 Al | N        |                     |
|     | 1378                  | Milkrun Collection     | 202303802FRI   | Open           | Inhouse Repair<br>Request Approved |                 | 3/13/2023 9:33 AM  |          |                     |
|     | 202303796FRIMKD-1     | Milkrun Delivery       | 202303796FRI   | Open           | Inhouse Repair<br>Request Approved |                 | 3/10/2023 3:41 PM  |          |                     |
|     | 202303791FRIMKD-1     | Milkrun Delivery       | 202303791FRI   | Complete       | Inhouse Repair<br>Request Approved |                 | 3/10/2023 2:51 PM  |          | -                   |
|     | 4                     |                        |                |                |                                    |                 |                    |          | •                   |
|     | 10 Showing 1 - 10 of  | f 1000 records         |                |                |                                    |                 | « < 1 2            | 3        | > >>                |

12 v

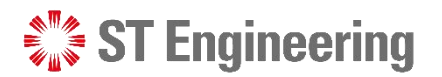

#### Manager Web Portal

### **View a Service Request**

When customer submits a request, the system generates a service request page tagged by its **Request ID**.

The information is autofilled from customer's request entry.

| 😑 👫 ST Engi     | neerin    | a                       |                                   |                       |              | Search                           |       | Q (?             | ) sl ser  | ene loh <del>-</del> |
|-----------------|-----------|-------------------------|-----------------------------------|-----------------------|--------------|----------------------------------|-------|------------------|-----------|----------------------|
| Onsite Repair   | r Reque   | st ×                    |                                   |                       |              |                                  |       |                  |           |                      |
| < Search Result | ts        | < 4 / 1000 >            |                                   |                       |              |                                  |       |                  |           | Ð                    |
| 2023037         | 25-1      | (MANDAI HI              | LL CAMP)                          |                       |              | New                              | Save  | Delete           | Сору      | More 👻               |
| Rec             | quest ID  | 202303725-1             | Created                           | 3/13/2023 10:26 AM    | Place ID     | G04307                           | Q     | Storage Location |           | Q                    |
| LOB Service Req | quest     | 202303725               | Maintenance Order No.             |                       | Name         | MANDAI HILL CA                   | MP    | Work Center      |           | Q                    |
| Reque           | est Type  | Preventive Mainte       | Service Order No.                 |                       | Address ID   | 349                              | Q     | Cost Center      |           | Q                    |
| Type of Maint   | itenance  | Monthly 🗢               | Purchase Order No.                |                       | Address      | 465 Mandai Rd<br>Singapore 72975 | 56    | Service Location |           | \$                   |
| Action          | n Status  | SR Team Process 🗢       | YT3                               |                       |              |                                  | 27    |                  |           |                      |
|                 | Status    | <del>Op</del> en 🗢      |                                   |                       |              |                                  |       |                  |           |                      |
| Nature of S     | Servicing | test os 1 Air Leak Fail |                                   |                       |              |                                  |       |                  |           | 7                    |
| Problem Des     | scription | Air Leak Fail           |                                   |                       |              |                                  |       |                  |           | ~                    |
| Produc          | ct Search | Q                       | Serial #                          | ()2117121             | Model #      | 10MAST-DEMO                      |       | NSN Number       |           |                      |
| Pr              | roduct ID | 3151                    |                                   |                       |              |                                  |       |                  |           |                      |
| Details         | Conta     | cts Products 🚺          | Notes Task                        | s <b>1</b> Part Needs | s Part Usage | Attachments                      | Event | s 🔰 Inhou        | se Repair |                      |
| Bill of La      | ading ID  | Q                       | In Warranty                       | ~                     | Total Price  | SGD 0.00                         |       | Access Group     |           | \$                   |
| Contra          | act Type  |                         | Check For Billing<br>Problem Code | \$                    | Currency     | {SINGAPORE DO                    | LL\$  | Created By       | JONATHAN  | ¢ <sup>#</sup> ¢     |

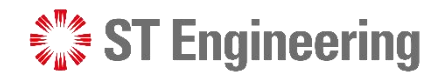

#### Manager Web Portal

### **How to Process a Service Request**

Note: The workflow or steps in managing a service request may vary for different organizations.

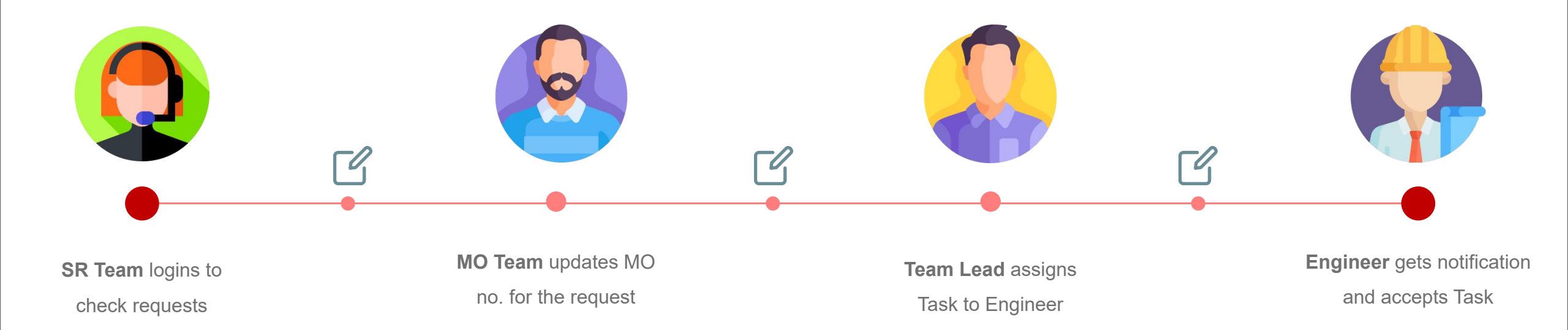

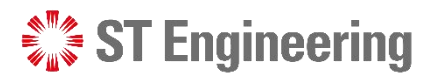

### **New Service Request**

When there is a new service request, the default action status is **[SR Team Process]**.

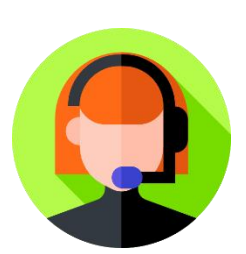

The team is to vet through the request details and choose whether to proceed or reject request.

| ST Engineerii       | ng                      |                       |                        |             | Search           |        | Q (?             | ) 🥑 s     | erene loh <del>-</del> |
|---------------------|-------------------------|-----------------------|------------------------|-------------|------------------|--------|------------------|-----------|------------------------|
| Onsite Repair Requ  | est ×                   |                       |                        |             |                  |        |                  |           |                        |
| < Search Results    | < 4/1000 >              |                       |                        |             |                  |        |                  |           | 2                      |
| 202303725-1         | (MANDAI HI              | LL CAMP)              |                        |             | New              | Save   | Delete           | Сору      | More 🕶                 |
| Request ID          | 202303725-1             | Created               | 3/13/2023 10:26 AM     | Place ID    | G04307           | Q      | Storage Location |           | Q                      |
| LOB Service Request | 202303725               | Maintenance Order No. |                        | Name        | MANDAI HILL CA   | MP     | Work Center      |           | Q                      |
| Request Type        | Preventive Mainte       | Service Order No.     |                        | Address ID  | 349              | Q      | Cost Center      |           | Q                      |
| Type of Maintenance | Monthly 🔶               | Purchase Order No.    |                        | Address     | 465 Mandai Rd    | 56     | Service Location |           | ¢                      |
| Action Status       | SR Team Process 🖨       | YT3                   |                        | , idai ess  | Singapore / 25/2 | 27     |                  |           |                        |
| Status              | Open 🔶                  | ]                     |                        |             |                  |        |                  |           |                        |
| Nature of Servicing | test os 1 Air Leak Fail |                       |                        |             |                  |        |                  |           | 2                      |
| Problem Description | Air Leak Fail           |                       |                        |             |                  |        |                  |           | رم<br>م                |
| Product Search      | Q                       | Serial #              | ()2117121              | Model #     | 10MAST-DEMO      |        | NSN Number       |           |                        |
| Product ID          | 3151                    |                       |                        |             |                  |        |                  |           |                        |
| Details Conta       | acts Products 🚹         | Notes Task            | es <b>1</b> Part Needs | Part Usage  | Attachments      | Events | s 2 Inhou        | se Repair |                        |
| Bill of Lading ID   | Q                       | In Warranty           | *                      | Total Price | SGD 0.00         |        | Access Group     |           |                        |
|                     |                         |                       |                        |             |                  |        |                  |           | ÷                      |

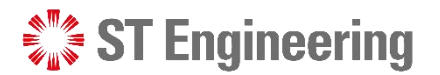

### **Action Status of a Request**

Action Status has different sets of processes.

| ∃ 📲 🕄 ST Engineerin          | ıg                                                                                 |                |           |                    |              | Search           |        | Q (              | ) sl sere | ene loh <del>-</del> |
|------------------------------|------------------------------------------------------------------------------------|----------------|-----------|--------------------|--------------|------------------|--------|------------------|-----------|----------------------|
| Onsite Repair Reque          | est ×                                                                              |                |           |                    |              |                  |        |                  |           |                      |
| < Search Results 202303725-1 | < 4/1000 ><br>(MANDAI HI                                                           | LL CAMP        | )         |                    |              | New              | Save   | Delete           | Сору      | €<br>More ▼          |
| Request ID                   | 202303725-1                                                                        | C              | Created   | 3/13/2023 10:26 AM | Place ID     | G04307           | Q      | Storage Location |           | Q                    |
| LOB Service Request          | 202303725                                                                          | Maintenance Or | der No.   |                    | Name         | MANDAI HILL CAN  | ЛР     | Work Center      |           | Q                    |
| Request Type                 | Preventive Mainte                                                                  | Service Or     | der No.   |                    | Address ID   | 349              | Q      | Cost Center      |           | Q                    |
| Type of Maintenance          | Monthly 🗢                                                                          | Purchase Or    | der No.   |                    | Address      | 465 Mandai Rd    | ;      | Service Location |           | \$                   |
| Action Status                | SR Team Process 🗢                                                                  |                | YT3       |                    | Address      | Singapore 729750 | ,<br>  |                  |           |                      |
| Status                       | SR Team Process                                                                    |                |           |                    |              |                  |        |                  |           |                      |
| Nature of Servicing          | MO Team Process<br>SO Team Process<br>PO Submitted                                 |                |           |                    |              |                  |        |                  |           | ~                    |
| Problem Description          | PO Approved                                                                        |                |           |                    |              |                  |        |                  |           | 2                    |
| Product Search<br>Product IE | Pending DN Creation<br>Prepared For Deliver<br>Pending Milkrun<br>Out For Delivery | y, DN Created  | Serial #  | ()2117121          | Model #      | 10MAST-DEMO      |        | NSN Number       |           |                      |
| Details Conta                | Delivered<br>Repair Completed                                                      |                | Tasks     | a 1 Part Need      | s Part Usage | Attachments      | Events | 2 Inhou          | se Repair |                      |
|                              | Inhouse Repair Requ                                                                | est Approved   | 11000     |                    |              |                  |        |                  | »<br>0    |                      |
| Bill of Lading ID            | Q                                                                                  | In W           | r Billing | ~                  | Total Price  | SGD 0.00         |        | Access Group     |           | \$                   |
| Contract Type                |                                                                                    | Probler        | m Code    | \$                 | Currency     | {SINGAPORE DOL   | L\$A   | Created By       | JONATHAN  | \$ <b>*</b> *        |

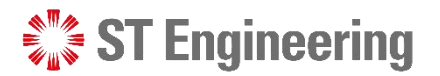

### **Select Relevant Action Status**

Select the relevant action status for your team process to be completed and tap **[Save]** to update. —

| ≡ | ST Engineerin                | g                        |                                   |                      |              | Search           |          | Q (?             | ) 💿 sere  | ene loh <del>-</del>                                             |
|---|------------------------------|--------------------------|-----------------------------------|----------------------|--------------|------------------|----------|------------------|-----------|------------------------------------------------------------------|
|   | Onsite Repair Reque          | st ×                     |                                   |                      |              |                  |          |                  |           |                                                                  |
|   | < Search Results 202303725-1 | < 4/1000 ><br>(MANDAI HI | LL CAMP)                          |                      |              | New              | Save     | Delete           | Сору      | C<br>More •                                                      |
|   | Request ID                   | 202303725-1              | Created                           | 3/13/2023 10:26 AM   | Place ID     | G04307           | Q S      | torage Location  |           | Q                                                                |
|   | LOB Service Request          | 202303725                | Maintenance Order No.             |                      | Name         | MANDAI HILL CAN  | MP       | Work Center      |           | Q                                                                |
|   | Request Type                 | Preventive Mainte        | Service Order No.                 |                      | Address ID   | 349              | Q        | Cost Center      |           | Q                                                                |
|   | Type of Maintenance          | Monthly 🗢                | Purchase Order No.                |                      | Address      | 465 Mandai Rd    |          | Service Location |           | \$                                                               |
|   | Action Status                | SR Team Process 🗢        | YT3                               |                      | Address      | Singapore 725750 | ~        |                  |           |                                                                  |
|   | Status                       | Open 🗢                   |                                   |                      |              |                  |          |                  |           |                                                                  |
|   | Nature of Servicing          | test os 1 Air Leak Fail  |                                   |                      |              |                  |          |                  |           | ~                                                                |
|   | Problem Description          | Air Leak Fail            |                                   |                      |              |                  |          |                  |           | ~                                                                |
|   | Product Search               | Q                        | Serial #                          | ()2117121            | Model #      | 10MAST-DEMO      |          | NSN Number       |           |                                                                  |
|   | Product ID                   | 3151                     |                                   |                      |              |                  |          |                  |           |                                                                  |
|   | Details Contac               | cts Products 🚹           | Notes Task                        | s <b>1</b> Part Need | s Part Usage | Attachments      | Events ( | 2 Inhous         | se Repair |                                                                  |
|   | Bill of Lading ID            | Q                        | In Warranty                       | *                    | Total Price  | SGD 0.00         |          | Access Group     |           | \$                                                               |
|   | Contract Type                |                          | Check For Billing<br>Problem Code | ÷                    | Currency     | {SINGAPORE DOL   | L\$A     | Created By       | JONATHAN  | \$ <sup>8</sup> <sup>8</sup><br>\$ <sup>8</sup> 4 <sup>5</sup> ▼ |

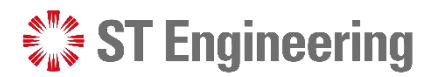

### **Reject a Service Request**

If the information does not fulfill certain requirements or incomplete, the request can be rejected for customer to amend.

Select [Rejected by STE] under Status and [Save].

| = | ST Engineerin                     | ıg                                  |                                   |                      |              | Search                            | Q              | ? sl ser     | rene loh <del>-</del> |
|---|-----------------------------------|-------------------------------------|-----------------------------------|----------------------|--------------|-----------------------------------|----------------|--------------|-----------------------|
|   | Onsite Repair Reque               | est ×                               |                                   |                      |              |                                   |                |              |                       |
|   | < Search Results                  | < 4/1000 >                          |                                   |                      |              |                                   |                |              | CD                    |
|   | 202303725-1                       | (MANDAI HI                          | LL CAMP)                          |                      |              | New                               | Save Delete    | Сору         | More •                |
|   | Request ID                        | 202303725-1                         | Created                           | 3/13/2023 10:26 AM   | Place ID     | G04307                            | Q Storage Loca | ation        | Q                     |
|   | LOB Service Request               | 202303725                           | Maintenance Order No.             |                      | Name         | MANDAI HILL CAN                   | MP Work Ce     | nter         | Q                     |
| E | Request Type                      | Preventive Mainte                   | Service Order No.                 |                      | Address ID   | 349                               | Q Cost Ce      | enter        | Q                     |
|   | Type of Maintenance               | Monthly 🗢                           | Purchase Order No.                |                      | Address      | 465 Mandai Rd<br>Singapore 729756 | Service Loca   | ation        | ¢                     |
|   | Action Status                     | SR Team Process 🖨                   | YT3                               |                      |              |                                   | 27             |              |                       |
|   | Status                            | Open 🗢                              |                                   |                      |              |                                   |                |              |                       |
|   | Nature o <mark>f</mark> Servicing | Open                                |                                   |                      |              |                                   |                |              | 27                    |
|   | Problem Eescription               | Rejected by STE                     |                                   |                      |              |                                   |                |              | ~                     |
|   | Product Search                    | Canceled                            | Serial #                          | ()2117121            | Model #      | 10MAST-DEMO                       | NSN Nur        | nber         |                       |
|   | Product ID                        | Repair Complete<br>Repair Performed |                                   |                      |              |                                   |                |              |                       |
|   | Details Conta                     | cts Products 1                      | Notes Task                        | s <b>1</b> Part Need | s Part Usage | Attachments                       | Events 2 In    | house Repair |                       |
|   | Bill of Lading ID                 | Q                                   | In Warranty                       | ~                    | Total Price  | SGD 0.00                          | Access Gr      | oup          | \$                    |
|   | Contract Type                     |                                     | Check For Billing<br>Problem Code | \$                   | Currency     | {SINGAPORE DOL                    | Created        | By JONATHAN  | V 5"3 V               |

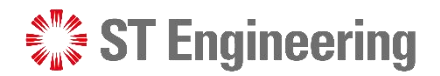

### **Pending Cancelation and Canceled Request**

When customer submits a cancelation request, action status will show [Pending Cancelation]. –

To confirm cancelation, select **[Canceled]** under Status and tap **[Save]**.

| ≡ | ST Engineerin       | g                                   |                       |                    |               | Search           | Q              | 🕐 🔳 se       | rene loh <del>-</del> |
|---|---------------------|-------------------------------------|-----------------------|--------------------|---------------|------------------|----------------|--------------|-----------------------|
|   | Onsite Repair Reque | st ×                                |                       |                    |               |                  |                |              |                       |
|   | < Search Results    | < 4/1000 >                          |                       |                    |               |                  |                |              | CD                    |
|   | 202303725-1         | (MANDAI HI                          | LL CAMP)              |                    |               | New              | Save Delete    | Сору         | More 👻                |
|   | Request ID          | 202303725-1                         | Created               | 3/13/2023 10:26 AM | Place ID      | G04307           | Q Storage Loca | ation        | Q                     |
|   | LOB Service Request | 202303725                           | Maintenance Order No. |                    | Name          | MANDAI HILL CAM  | 1P Work Ce     | nter         | Q                     |
|   | Request Type        | Preventive Mainte                   | Service Order No.     |                    | Address ID    | 349              | Q Cost Ce      | nter         | Q                     |
|   | Type of Maintenance | Monthly 🗢                           | Purchase Order No.    |                    | Address       | 465 Mandai Rd    | Service Loca   | ation        | \$                    |
|   | Action Status       | SR Team Process 🗢                   | YT3                   |                    | Address       | Singapore 725750 | ~              |              |                       |
|   | Status              | Pending Cancelatior                 |                       |                    |               |                  |                |              |                       |
|   | Nature of Servicing | Open                                |                       |                    |               |                  |                |              | ,                     |
|   | Problem Description | Complete<br>Rejected by STE         |                       |                    |               |                  |                |              | 2                     |
|   | Product Search      | Pending Cancelation<br>Canceled     | Serial #              | ()2117121          | Model #       | 10MAST-DEMO      | NSN Nur        | nber         | ¥                     |
|   | Product ID          | Partial Complete<br>Repair Complete |                       | 0                  |               |                  |                |              |                       |
|   |                     | Repair Performed                    | J                     |                    |               |                  |                |              |                       |
|   | Details Contac      | cts Products 🚺                      | Notes Task            | s 1 Part Need      | ls Part Usage | Attachments      | Events 2 In    | house Repair |                       |
|   | Bill of Lading ID   | Q                                   | In Warranty           | ~                  | Total Price   | SGD 0.00         | Access Gr      | oup          | \$                    |
|   | Contract Type       |                                     | Check For Billing     |                    | Currency      | SINGAPORE DOLI   | Create         |              | N                     |
|   |                     |                                     | Problem Code          | ÷                  |               |                  |                |              | • <b>*</b> *•         |

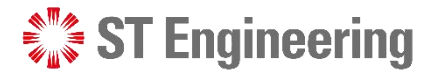

### Maintenance Order, Service Order, Purchase Order Nos.

Depending on the team's requirement, either of the MO, SO, PO require to be input before the engineer can proceed for servicing.

| 😑 🛛 📲 🎽 🖹           | ing                    |                       |                    |             | Search                            | Q (?             | ) 💿 serene loh 🗸 |   |
|---------------------|------------------------|-----------------------|--------------------|-------------|-----------------------------------|------------------|------------------|---|
| Onsite Repair Requ  | uest ×                 |                       |                    |             |                                   |                  |                  |   |
| < Search Results    | < 4/1000 >             |                       |                    |             |                                   |                  | R                | 1 |
| 202303725-          | 1 (MANDAI HI           | LL CAMP)              |                    |             | New                               | Save Delete      | Copy More -      |   |
| Request II          | 202303725-1            | Created               | 3/13/2023 10:26 AM | Place ID    | G04307 C                          | Storage Location | Q                |   |
| LOB Service Request | 202303725              | Maintenance Order No. |                    | Name        | MANDAI HILL CAM                   | P Work Center    | Q                |   |
| Request Type        | Preventive Mainte      | Service Order No.     |                    | Address ID  | 349 0                             | ک Cost Center    | Q                |   |
| Type of Maintenance | e Monthly 🗘            | Purchase Order No.    |                    | Address     | 465 Mandai Rd<br>Singapore 729756 | Service Location | \$               |   |
| Action Statu        | s SR Team Process 🖨    | YT3                   |                    |             | Sungapore / 25/00                 | 2                |                  |   |
| Statu               | s Open 🔶               |                       |                    |             |                                   |                  |                  |   |
| Nature of Servicing | test os 1 Air Leak Fai |                       |                    |             |                                   |                  | e <sup>2</sup>   | 7 |
| Problem Description | Air Leak Fail          |                       |                    |             |                                   |                  | e <sup>2</sup>   | 7 |
| Product Searc       | h Q                    | Serial #              | ()2117121          | Model #     | 10MAST-DEMO                       | NSN Number       |                  |   |
| Product I           | D 3151                 |                       |                    |             |                                   |                  |                  |   |
| Details Cont        | acts Products          | Notes Task            | s 1 Part Needs     | Part Usage  | Attachments                       | Events 2 Inhou   | se Repair        |   |
| Bill of Lading I    | Q                      | In Warranty           | *                  | Total Price | SGD 0.00                          | Access Group     | \$               |   |
| Contract Type       | 2                      | Check For Billing     |                    | Currency    | {SINGAPORE DOLL                   | Created By       | JONATHAN         |   |
|                     |                        | Problem Code          | ÷                  |             |                                   |                  | с <sup>щ</sup> е |   |

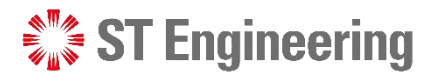

### **Prerequisite to [Ready for Servicing]**

 The task must have an engineer assigned to it for the request to proceed to
 [Ready for Servicing].

2 If there is no engineer assigned to the task, it will display an error message.

| ST Engineerin       | g                       |                       |                    |            | Search         | Q                    | ⑦ sl serene loh + |
|---------------------|-------------------------|-----------------------|--------------------|------------|----------------|----------------------|-------------------|
| Onsite Repair Reque | st ×                    |                       |                    |            |                |                      |                   |
| < Search Results    | < 4/1000 >              |                       |                    |            |                |                      | 22                |
| 202303725-1         | (MANDAI HI              | LL CAMP)              |                    |            | New            | Save Delete          | Copy More 🔻       |
| Request ID          | 202303725-1             | Created               | 3/13/2023 10:26 AM | Place ID   | G04307         | Q Storage Location   | on Q              |
| LOB Service Request | 202303725               | Maintenance Order No. |                    | Name       | MANDAI HILL CA | AMP Work Cent        | er Q              |
| Request Type        | Preventive Mainte       | Service Order No.     |                    | Address ID | 349            | Q Cost Cent          | er Q              |
| Type of Maintenance | Monthly 🗘               | Purchase Order No.    |                    | Address    | 465 Mandai Rd  | Service Locatio      | on 🗢              |
| Action Status       | Ready for Servicing     | YT3                   |                    | Address    | 5116400167257. | 2 <sup>2</sup>       |                   |
| Status              | Open 🗘                  | -4                    |                    |            |                |                      |                   |
| Nature of Servicing | test os 1 Air Leak Fail |                       |                    |            |                |                      | 27                |
| Problem Description | Air Leak Fail           |                       |                    |            |                |                      | د <sup>م</sup>    |
| Product Search      | Q                       | Serial #              | ()2117121          | Model #    | 10MAST-DEMO    | NSN Numb             | er                |
| Product ID          | 3151                    |                       |                    |            |                |                      |                   |
| Details Contac      | ts Products 1           | Notes Task            | s 1 Part Needs     | Part Usage | Attachments    | Events 🖪 Inho        | ouse Repair       |
|                     |                         |                       |                    |            |                | Please assign an En  | gineer before X   |
| e Status            | Descript                | ion                   | Plan Start         |            | D              | "Ready for Servicing | g".               |

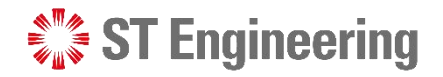

### **Engineer to pickup Task or Assign Task to Engineer**

| Request × Search Results < 9/463 |                                                                                                    |                                                                                                    |                                                                                                    |                                                                                                    |                                                                                                    |                                                                                                    |
|----------------------------------|----------------------------------------------------------------------------------------------------|----------------------------------------------------------------------------------------------------|----------------------------------------------------------------------------------------------------|----------------------------------------------------------------------------------------------------|----------------------------------------------------------------------------------------------------|----------------------------------------------------------------------------------------------------|
| 20 Team Member Loo               | <b>x</b> up                                                                                                   |                                                                                                    |                                                                                                    |                                                                                                    |                                                                                                    |                                                                                                    |
|                                  |                                                                                                    |                                                                                                    |                                                                                                    |                                                                                                    |                                                                                                    | Q 7 -<br>Cancel OK                                                                                                    |
| Team ID                          | Member ID                                                                                                    | First Name                                                                                                    | Last Name                                                                                                    | Active Work Phone                                                                                                    | Person Status                                                                                                    | Dispatchable                                                                                                    |
| ECALL_01                         | ABCHZA                                                                                                    | Abhinav                                                                                                    | Chawla                                                                                                    | ✓ 1-886-003-3320                                                                                                    | Active                                                                                                    | · ^                                                                                                    |
| ECALL_01                         | ABKHAE                                                                                                    | Abrar                                                                                                    | Khan                                                                                                    | ~                                                                                                    | Active                                                                                                    | ~                                                                                                    |
| ECALL_01                         | ANDREW                                                                                                    | Tim                                                                                                    | Andrew                                                                                                    | ~                                                                                                    | Active                                                                                                    | ~                                                                                                    |
| ECALL_01                         | AUSTIN                                                                                                    | Austin                                                                                                    | Tang                                                                                                    | ~                                                                                                    | Active                                                                                                    | ~                                                                                                    |
| ECALL_01                         | BSTAN                                                                                                    | Tan                                                                                                    | Beng Suang                                                                                                    | ~                                                                                                    | Active                                                                                                    | ~                                                                                                    |
| ECALL_01                         | EMISSE                                                                                                    | Emil                                                                                                    | Isaksson                                                                                                    | ~                                                                                                    | Active                                                                                                    |                                                                                                    |
| 10 - Showing 1 - 10              | of 26 records                                                                                                 |                                                                                                    |                                                                                                    |                                                                                                    |                                                                                                    | e ( <mark>1</mark> 23)»                                                                                                    |
| e c                              |                                                                                                    |                                                                                                    |                                                                                                    |                                                                                                    |                                                                                                    |                                                                                                    |
|                                  | Team ID<br>ECALL_01<br>ECALL_01<br>ECALL_01<br>ECALL_01<br>ECALL_01<br>ECALL_01<br>(<br>10 v Showing 1 - 10 d | Team ID     Member ID       ECALL_01     ABCHZA       ECALL_01     ABKHAE       ECALL_01     ANDREW       ECALL_01     AUSTIN       ECALL_01     BSTAN       ECALL_01     EMISSE       I     I | Team ID     Member ID     First Name       ECALL_01     ABCHZA     Abhinav       ECALL_01     ABKHAE     Abrar       ECALL_01     ANDREW     Tim       ECALL_01     AUSTIN     Austin       ECALL_01     BSTAN     Tan       ECALL_01     EMISSE     Emil       < | Team ID       Member ID       First Name       Last Name         ECALL_01       ABCHZA       Abhinav       Chawla         ECALL_01       ABKHAE       Abrar       Khan         ECALL_01       ANDREW       Tim       Andrew         ECALL_01       AUSTIN       Austin       Tang         ECALL_01       BSTAN       Tan       Beng Suang         ECALL_01       EMISSE       Emil       Isaksson         *       Io ✓       Showing 1 - 10 of 26 records       Io ✓ | Team ID       Member ID       First Name       Last Name       Active       Work Phone         ECALL_01       ABCHZA       Abhinav       Chawla       •       1:886-003-3320         ECALL_01       ABKHAE       Abrar       Khan       •       -         ECALL_01       ANDREW       Tim       Andrew       •       -         ECALL_01       AUSTIN       Austin       Tang       •       -         ECALL_01       BSTAN       Tan       Beng Suang       •       -         ECALL_01       EMISSE       Emil       Isaksson       -       -         IO       Showing 1 - 10 of 26 records       -       -       -       - | Team ID       Member ID       First Name       Last Name       Active       Work Phone       Person Status         ECALL_01       ABCHZA       Abhinav       Chawla       *       1-886-003-3320       Active         ECALL_01       ABCHZA       Abrar       Khan       *        Active         ECALL_01       ABKHAE       Abrar       Khan       *        Active         ECALL_01       ANDREW       Tim       Andrew       *        Active         ECALL_01       AUSTIN       Austin       Tang       *        Active         ECALL_01       BITAN       Tan       Beng Suang       *        Active         ECALL_01       EMISSE       Emil       Isaksson       *        Active         I       *       *       *       *             I       *       *       *       * <td< td=""></td<> |

Team Lead to inform engineer to pick up unassigned task via mobile app.

Assign task to engineer recommended by the Team Lead.

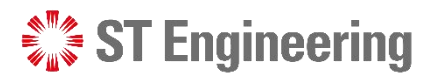

### **Assign Task to Engineer**

 To assign task to engineer, go to [Tasks
 Tab]. The first task is auto-generated during request creation.

2 Tap Q next to the textbox under Technician column.

| Ξ | 🐩 ST Engineeri              | T Engineering        |             |                         |              |              |            | Search |                 |          |        | Q 🕐 💿 serene lo |       |  |
|---|-----------------------------|----------------------|-------------|-------------------------|--------------|--------------|------------|--------|-----------------|----------|--------|-----------------|-------|--|
|   | Onsite Repair Requ          | iest ×               |             |                         |              |              |            |        |                 |          |        |                 |       |  |
|   | < Search Results            | <b>&lt;</b> 4 / 1000 | >           |                         |              |              |            |        |                 |          |        |                 | 3     |  |
|   | 202303725-1                 | DAI HILL             | CAMP)       |                         |              | New          | Save       | Delete | Сору            | More 👻   |        |                 |       |  |
|   | Action Status               | Ready for            | Servicing   |                         | YT3          | Address      |            |        | ingapore 729756 | 2        |        |                 |       |  |
|   | Status                      | Open                 | \$          |                         |              |              |            |        |                 |          |        |                 |       |  |
|   | Nature of Servicing         | ir Leak Fail         |             |                         |              |              |            |        |                 |          |        | ~               |       |  |
|   | Problem Description         | ail                  |             |                         |              |              |            |        |                 |          |        | 2               |       |  |
|   | Product Searc               | h                    | Q           | Serial # ()2117121 Mode |              |              |            | # 1    | IOMAST-DEMO     | NSN Numb | ımber  |                 |       |  |
|   | Product II<br>Details Conta | o 3151<br>acts Pro   | ducts 1     | Notes 1                 | 1<br>Tasks 1 | Part Needs   | Part Usage | A      | ttachments      | Events 📿 | Inh    | ouse Repa       | ir    |  |
|   |                             |                      |             |                         |              |              |            | Nev    | w Delete        | Сору     | Filter |                 | Q     |  |
|   | e Status                    |                      | Description | 1                       |              | Plan Start   |            |        | Duration        | Techni   | cian   | Team            |       |  |
|   | DE Q Open                   | \$                   | test os 1   |                         |              | 3/13/2023 10 | 0:26 AM    | ŧ      | 60              | 2        | Q      | A34890          | Q     |  |
|   | 4                           |                      |             |                         |              |              |            |        |                 |          |        |                 | ×     |  |
|   | 10 V Showing 1              | - 1 of 1 record      | ds          |                         |              |              |            |        |                 |          |        | « «             | 1 > » |  |
|   |                             |                      |             |                         |              |              |            |        |                 |          |        |                 |       |  |

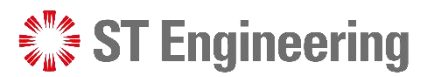

### **Select Recommended Engineer**

3 Select recommendedengineer from the TeamMember Lookup list.

4 Tap [OK] to confirm selection or double-tap name to confirm.

| ≡ | €]\$ S | T Engineering                |           |            |            |        | Search         | (             | ي (?) د      | JONATH     | HAN 🕶 |
|---|--------|------------------------------|-----------|------------|------------|--------|----------------|---------------|--------------|------------|-------|
| ~ | Reque  | est ×                        |           |            |            |        |                |               |              |            |       |
|   | < Sear | rch Results                  |           |            |            |        |                | 22            |              |            |       |
| 2 | 20     | Team Member Lookup           |           |            |            |        |                |               |              | ×          | e 🕶   |
|   | ľ      |                              |           |            |            |        |                | Search        | Cancel C     | 7 <b>т</b> |       |
|   |        | Team ID                      | Member ID | First Name | Last Name  | Active | Work Phone     | Person Status | Dispatchable |            |       |
|   |        | ECALL_01                     | ABCHZA    | Abhinav    | Chawla     | ~      | 1-886-003-3320 | Active        | ~            | *          |       |
|   |        | ECALL_01                     | ABKHAE    | Abrar      | Khan       | ~      |                | Active        | ~            |            |       |
|   |        | ECALL_01                     | ANDREW    | Tim        | Andrew     | ~      |                | Active        | ~            |            | 2     |
|   |        | ECALL_01                     | AUSTIN    | Austin     | Tang       | ~      |                | Active        | ~            |            |       |
|   |        | ECALL_01                     | BSTAN     | Tan        | Beng Suang | ~      |                | Active        | ~            |            |       |
|   | ſ      | ECALL_01                     | EMISSE    | Emil       | Isaksson   | ~      |                | Active        | *            |            |       |
|   |        | 10 V Showing 1 - 10 of 26 re | cords     |            |            |        |                | (             | « < 1 2 3 >  | »          | Q     |
|   | C      |                              |           |            |            |        |                |               |              |            | Теаг  |
|   |        |                              |           |            |            |        |                |               |              |            | ECAI  |
|   | *      |                              |           |            |            |        |                |               |              |            | •     |
|   |        |                              |           |            |            |        |                |               |              |            | »     |
|   |        |                              |           |            |            |        |                |               |              |            |       |

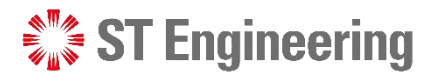

### **Ready for Servicing**

Once an engineer is assigned and product is ready for servicing, select [Ready for Servicing] under Action Status and tap [Save].

| ≣     \$″\$ ST                                                                                                    | Engineerin                  | g                                                     |                       |                    |            | Search                 | Q (?     | ene loh <del>-</del> |           |             |
|----------------------------------------------------------------------------------------------------|-----------------------------|-------------------------------------------------------|-----------------------|--------------------|------------|------------------------|----------|----------------------|-----------|-------------|
| Onsite F                                                                                                    | Repair Reque                | st ×                                                  |                       |                    |            |                        |          |                      |           |             |
| < Search                                                                                                    | Results                     | < 4/1000 >                                            |                       |                    |            |                        |          |                      |           | CD          |
| 2023                                                                                                    | 03725-1                     | (MANDAI HI                                            | LL CAMP)              |                    |            | New                    | Save     | Delete               | Сору      | More 👻      |
|                                                                                                    | Request ID                  | 202303725-1                                           | Created               | 3/13/2023 10:26 AM | Place ID   | G04307                 | Q        | Storage Location     |           | Q           |
| LOB Ser                                                                                                    | vice Request                | 202303725                                             | Maintenance Order No. |                    | Name       | MANDAI HILL CAMP       |          | Work Center          |           | Q           |
|                                                                                                    | Request Type                | Preventive Mainte                                     | Service Order No.     |                    | Address ID | 349                    | Q        | Cost Center          |           | Q           |
| Туре                                                                                                    | Type of Maintenance Monthly |                                                       | Purchase Order No.    |                    | Address    | 465 Mandai F           | Rd 075.0 | Service Location     |           | ¢           |
|                                                                                                    | Action Status               | SR Team Process 🖨                                     | YT3                   |                    | Address    | Singapore 729756<br>⊮™ |          |                      |           |             |
| Nat                                                                                                    | Status<br>ure of Servicing  | SR Team Process<br>MO Team Process<br>SO Team Process |                       |                    |            |                        |          |                      |           |             |
| Probl                                                                                                    | lem Description             | PO Submitted<br>PO Approved<br>Ready for Servicing    |                       | ()2117121          | Model #    |                        | 40       | NCN Number           |           | 2           |
| Product Search Pending DN Creation<br>Prepared For Delivery, DN Created<br>Product ID Pending Milkrun<br>Out For Delivery<br>Delivered |                             |                                                       | , DN Created          | 0211/121           | wodel #    |                        |          | NUMBER               |           |             |
| Detai                                                                                                    | ils Contac                  | Repair Completed<br>Inhouse Repair Reque              | est Approved          | Part Needs         | Part Usage | Attachment             | s Event  | ts 👍 Inhou           | se Repair |             |
|                                                                                                    |                             |                                                       |                       |                    | 1          | New Del                | lete C   | <b>Pilter</b>        |           | Q           |
| e                                                                                                    | Status                      | Descript                                              | ion                   | Plan Start         |            | Duratio                | on Te    | echnician            | Team      | () <b>•</b> |

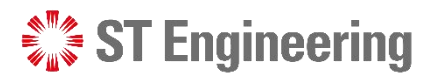

### **Task updated to Assigned**

Task Status should be automatically updated to [Assigned].

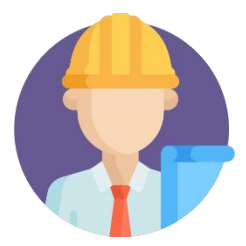

Engineer will receive the notification of the assigned task on his mobile app.

26 | Co-Confidential

| ST Engineer                                 | ing                               |          |                    |            | Search             |                   |          |          | Q 🕜 💿 sere |            |  |
|---------------------------------------------|-----------------------------------|----------|--------------------|------------|--------------------|-------------------|----------|----------|------------|------------|--|
| Onsite Repair Req                           | uest ×                            |          |                    |            |                    |                   |          |          |            |            |  |
| < Search Results                            | < 4 / 1000 >                      |          |                    |            |                    |                   |          |          | ß          | 1          |  |
| 202303725-                                  | 1 (MANDAI                         | HILL CAN | 1P)                | Addres     | s Singap           | New<br>ore 729756 | Save     | Delete   | Сору       | More •     |  |
| Action Statu                                | Ready for Servici                 | n∲       | YT3                |            |                    |                   | 2        |          |            |            |  |
| Statu                                       | open                              | \$       |                    |            |                    |                   |          |          |            |            |  |
| Nature of Servicing test os 1 Air Leak Fail |                                   |          |                    |            |                    |                   |          |          |            | 2          |  |
| Problem Descriptio                          | Problem Description Air Leak Fail |          |                    |            |                    |                   |          |          |            | 27         |  |
| Product Sear                                | ch                                | Q        | Serial # ()2117121 | Mode       | I# 10MA            | ST-DEMO           |          | NSN Num  | ber        |            |  |
| Product<br>Details Cont                     | acts Products                     | 1 Note   | Tasks 1 Part Needs | Part Usage | Attach             | nments            | Events 💽 | 5 Inh    | iouse Re   | pair       |  |
|                                             |                                   |          |                    |            | New                | Delete            | Сору     | Filter   |            | Q          |  |
| Туре                                        | Template Status                   |          | Description        |            | Plan Start         |                   |          | Duration |            | Technician |  |
| Onsite PM <b>≑</b>                          | Onsite PM♦ 10MAST_DE              |          | ♦ test os 1        |            | 3/13/2023 10:26 AM |                   |          | 60 J     |            | JONATHAN   |  |
| 4                                           |                                   |          |                    |            |                    |                   |          |          |            | ÷          |  |
| 10 V Showing 1                              | - 1 of 1 records                  |          |                    |            |                    |                   |          |          | «          | < 1 > »    |  |

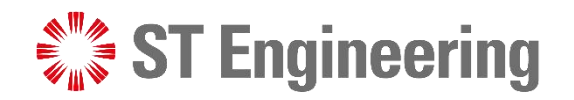

# **Thank You**

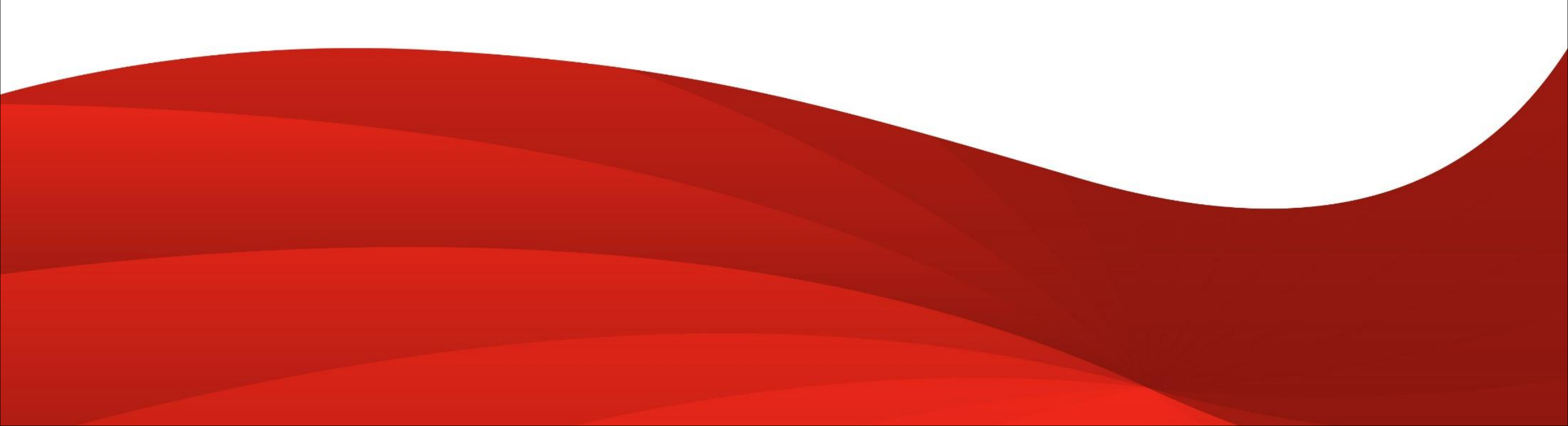